## Vejledning til Resultatindberetning i DEKSonline

Log ind på DEKSonline med din mailadresse og dit password.

Hvis der er åbent for elektroniske indberetninger ses den røde tekst "Der er åbne resultatindberetninger" ved ikonet "Resultat og metode" på forsiden (pil 1).

Du kan indberette resultater så snart du har indsat metodeoplysninger til de enkelte komponenter. (se vejledning til metodeindberetning).

Klik på ikonet "Resultat og metode" (pil 1).

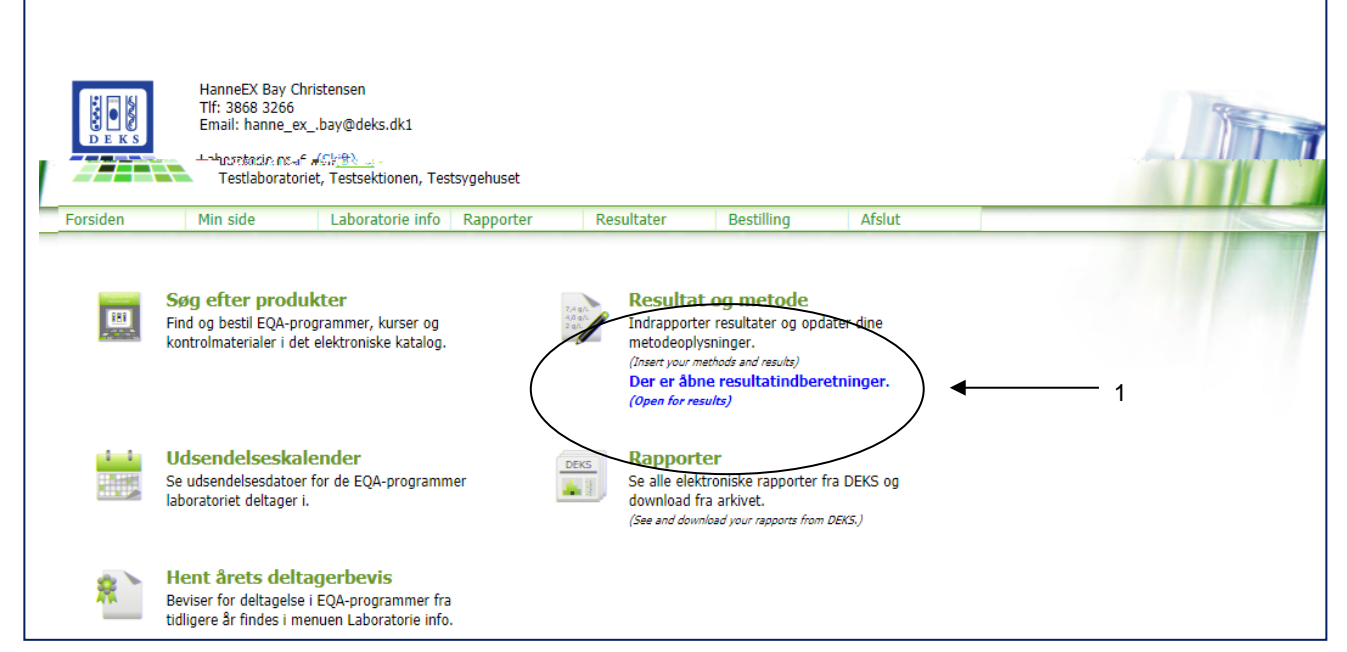

Billedet nedenfor vises hvilke EQA-programmer der aktuelt har åbent for resultatindberetning (pil 2). Klik på det ønskede program.

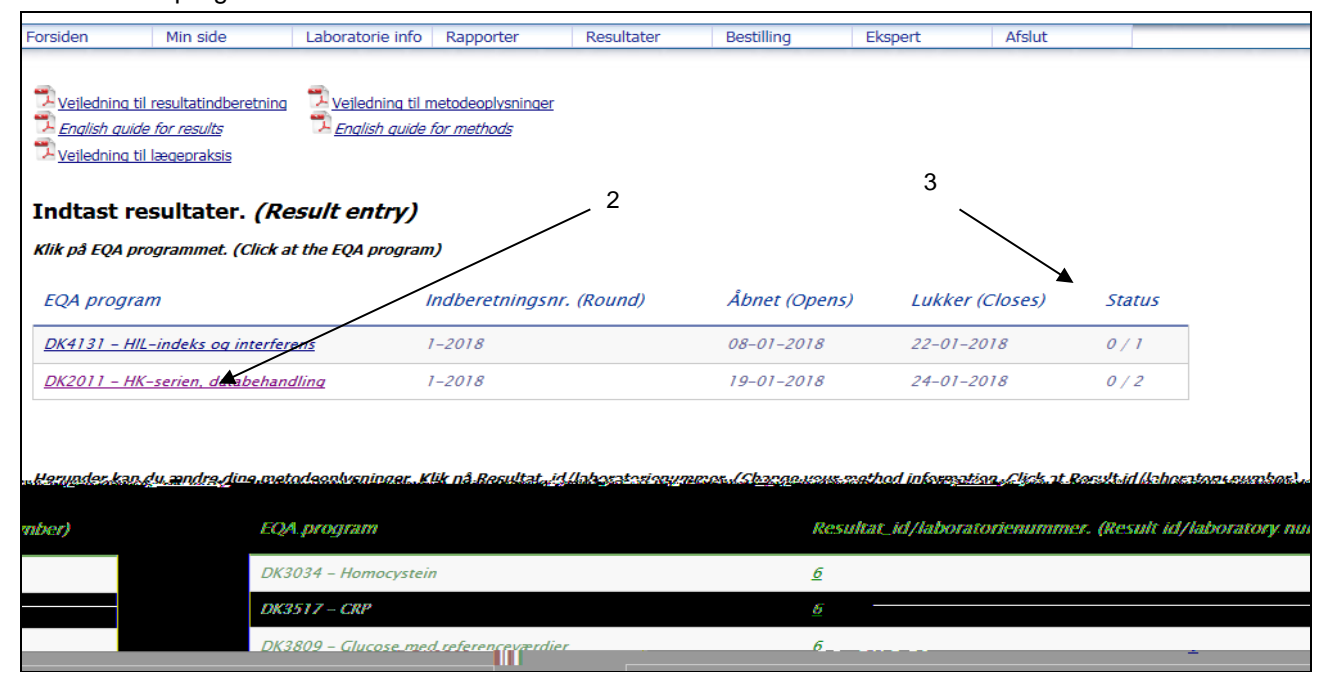

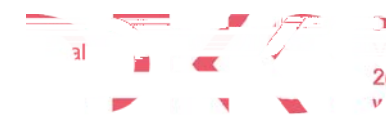

2

Residences - Glosseus var lemar manaens Vs. 1-23, to k, 1, 18, 2600 Giustrum, Dei mark, † 3883 www.deks.dk.Copyright@

Under overskriften 'Status' (pil 3) er der to tal delt med en skråstreg. Det første viser hvor mange resultat\_ID'er (instrumenter) du har oprettet metoder på og det andet hvor mange resultat\_ID'er dit laboratorie har oprettet eller kan oprette metoder på i alt.

Hvis du indberetter på flere resultat\_ID'er, kommer der en ny side hvor du skal vælge hvilket resultat\_ID du vil indberette på.

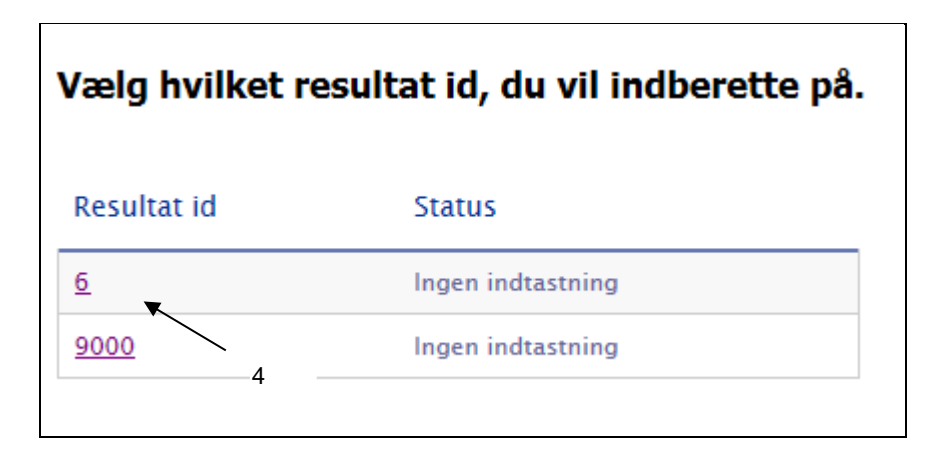

Klik på det ønskede resultat\_ID (pil 4).

## Forskellen på resultat\_ID og indberetningssæt

Når du vil aflevere mere end ét resultat for den samme komponenet så bruges enten flere indberetningssæt eller flere resultat\_id'er.

**Resultat\_ID:** Eksempelvis kan nævnes at i 3041 DK Hæmatologi og 3046 DK Koagulation eller 2011 DK HK databehandling, kan man kun indberette et resultat for hver gang man er tilmeldt.

Hvis man vil indberette resultater fra flere instrumenter skal man bestille programmet i et antal svarende til antal instrumenter man ønsker at indberette resultater fra. I Hæmatologi og Koagulation findes et specielt program som bestilles, hvis man ønsker databehandling af resultater fra flere instrumenter.

Laboratoriet tildeles et resultat\_ID for hvert instrument. Der indberettes resultater for hvert resultat\_ID. **Indberetningssæt:** I nogle programmer, bl.a. *3809 DK Glukose med referenceværdier* og *3802 DK Troponin I og T ved 99 percentil* må man aflevere flere sæt af resultater f. eks fra forskellige instrumenter. Disse kaldes indberetningssæt.

Der indtastes resultater til alle indberetningssæt på samme side

## Indtastning af resultater

Billederne 1 og 2 nedenfor er eksempler på hvordan resultat-indberetningssiden ser ud for henholdsvis Glukose med referenceværdier (indberetningssæt) og HK-serien databehandling.

<u>Analysedato og modtagelsesdato:</u> For mange af EQA programmerne er det vigtigt at der indtastes analysedato samt dato for modtagelsen af prøverne (pil 5 og 6). Brug kalender-ikonerne.

Når du indsætter analysedato ved pil 5, vil alle resultaterne automatisk få denne dato. Hvis du vil ændre datoen for nogle af resultaterne skal du klikke på kalender-ikonet på linjen og sætte den ønskede dato på (pil 9).

OBS! For HK-serien indtastes ikke analysedato.

Husk at gemme når du er færdig (pil 7).

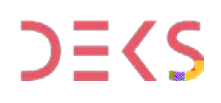

Hvis/når du har indtastet og gemt nogle resultater og kommer tilbage til siden for at indsætte flere resultater eller revidere i dem, vil du se at analysedatofeltet er tomt. Analysedatoen er dog gemt ved den enkelte analyse, og du kan se den ved at føre markøren over kalender-ikonet på linjen (pil 9). Hvis du taster nye resultater ind, skal du indsætte analysedato enten ved den enkelte analyse eller hvis det skal være samme dato for de nye resultater kan du igen sætte datoen i analysedatofeltet foroven (pil 5).

## Indsæt resultater:

Under Materialer (pil 11) skal du indtaste resultater for de komponenter du har indsat metoder på. **OBS! For HK-serien** er det vigtigt at du er opmærksom på hvilket materiale du indberetter resultater på, da flere komponenter kan indberettes på flere af HK-materialerne. Indberetningen kan foregå på to måder: Almindelig indtastning af både *n* ud for hvor komponent under Materialer (pil 11), eller upload af 'sædvanlige' HK- resultatfil ved at klikke på pil 16.

Du kan indtaste af flere gange, og det kan være forskellige personer der indtaster, systemet registrerer hvem der har indtastet resultaterne. Der er åbent for indtastning og evt. ændring af resultater til og med sidste indberetningsdato, som ses oppe til venstre på formularen (pil 12).

<u>Metodeoplysninger:</u> Du kan se de registrerede metodeoplysninger ud for hver komponent. Hvis du under indtastningen opdager at en metodeoplysnJ -0. 0. 0 Tc f EMC BT / rmuvateoomndsde as-8.9(ngi8.8

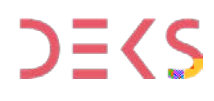

|--|

| Resultat-i                                                       | ndbe                                       | eretni                                | ng                                        |                          |                              |                                  |                     |              |                          |                          |               |            |
|------------------------------------------------------------------|--------------------------------------------|---------------------------------------|-------------------------------------------|--------------------------|------------------------------|----------------------------------|---------------------|--------------|--------------------------|--------------------------|---------------|------------|
| NB! Har du me<br>Bemærk at metodeop<br>Hvis du har indtastet     | e <b>todea</b><br>plysninger<br>resultater | endringe<br>ne skal ænd<br>på en komp | e <b>r?</b><br>res inden d<br>conent og v | u indsætte<br>il ændre n | er resultater<br>netoden, er | for en kompone<br>det nødvendigt | ent.<br>at slette r | esultaterne, | , ændre metoden og genin | dtaste resultaterne.     |               |            |
| Resultatindberetni                                               | ing for la                                 | boratorien                            | ummer: 6                                  | og resul                 | tat-id: 6                    |                                  |                     |              |                          |                          |               |            |
| Indtast lotnumme                                                 | r på de a                                  | n <mark>vend</mark> te te             | ststrimler                                | /kuvette                 | r. (Udfylde                  | s automatisk v                   | ved alle r          | resultater f | første gang det indtaste | es, men kan ændres ved d | le enkelte re | sultater). |
| EQA-program:                                                     | 3<br>r                                     | 809 DK Gl                             | ucose med<br>rdier                        |                          |                              |                                  |                     |              |                          |                          |               |            |
| Indberetning:<br>(Round)                                         | 3                                          | 80904, 201                            | 7                                         |                          |                              |                                  |                     |              |                          |                          |               |            |
| Sidste indberetningsd                                            | lato: 2                                    | 4-01-2018)                            |                                           | $\leftarrow$             |                              | 12                               |                     |              |                          |                          |               |            |
| Modtagelse af materi                                             | ale:                                       |                                       |                                           |                          |                              | 6                                |                     |              |                          |                          |               |            |
| (Date for receipt of san<br>Analyse dato:<br>(date for analysis) | ipies)                                     |                                       |                                           | -                        |                              | 5                                |                     |              | 7                        |                          |               |            |
| Skriv i kommentarfelt                                            | tet hvis de                                | r var noget                           | at bemærk                                 | e til prøve              | materialet v                 | ed modtagelsen                   |                     |              |                          |                          |               |            |
| (Comment on the mate                                             | nais/sampii                                | 25/                                   |                                           |                          |                              |                                  | ÷                   |              |                          |                          |               |            |
| (                                                                |                                            |                                       |                                           |                          |                              | ► E                              |                     | 14           |                          |                          |               |            |
| Gem resultater                                                   |                                            | k uden at ge                          | emme                                      | Metod                    | eoplysninge                  | er 🧹                             |                     |              |                          |                          |               |            |
| (3876763013)                                                     | (0.0                                       | se minosi se                          | iving/                                    | 1001                     | o metrodaj                   |                                  |                     | 15           |                          |                          |               |            |
| Indberetningssa                                                  | æt 1 (Sa                                   | et 1 ud a                             | f 5)                                      |                          |                              |                                  |                     |              |                          |                          |               |            |
| Glucose med                                                      | refere                                     | nceværd                               | lier                                      |                          |                              | V                                |                     |              |                          |                          | · ·           | 13         |
| Komponent navn                                                   | Enhad                                      | Decto                                 | Mater                                     | rialer<br>Dra            | wo P                         | Lotnummer                        |                     | Handling     | Instrument               | Matadagruppa             |               |            |
| Komponent navn                                                   | Linieu                                     | 1. måling                             | 2. måling                                 | 1. måling                | 2. måling                    | Lochummer                        |                     | nanunny      | (Evt. kælenavn)          | netodegruppe             |               |            |
| P-Glucose {stofk.}                                               | mmol/L                                     |                                       |                                           |                          |                              |                                  |                     | 🗩 📆 🎯        | HemoCue Glukose 201+     | - HemoCue Glukose 201+   |               |            |
| Indhorotningss                                                   | nt 2 (6-                                   | A chu C to                            | E 5) 11                                   | I                        |                              |                                  | /                   |              |                          |                          |               |            |
| Indderectingssa                                                  | et 2 (30                                   |                                       |                                           |                          |                              |                                  | <b>`</b>            | 1            | 10                       |                          |               |            |
| Glucose med                                                      | refere                                     | nceværd                               | lier                                      | يعدد بالال               | utile - 8 Indee              | C.                               | )<br>Ubuda aluud    | 9            | 10                       |                          |               |            |
| Der Kan Indberettes p                                            | ya en eiler                                | nere kompo                            | prienter end                              | i ue viste.              | кик ра мет                   | oueopiysninger                   | nvis au v           | ii se dem    |                          |                          |               |            |
| 7 🔟                                                              |                                            |                                       |                                           |                          |                              |                                  |                     |              |                          |                          |               |            |
| Gem resultater<br>(Save results)                                 | (Cla                                       | k uden at ge<br>se without sa         | emme<br>eving)                            | OMETOD                   | leoplysninge<br>o methods)   | er                               |                     |              |                          |                          |               |            |
|                                                                  |                                            |                                       |                                           |                          |                              |                                  |                     |              |                          |                          |               |            |

Billed 2. Eksempel på resultat-indberetning for HK-serien databehandling.

| Resultat-indberetning                                                                                                    |                           |                                    |                                           |                                        |                               |                           |                              |  |
|----------------------------------------------------------------------------------------------------|---------------------------|------------------------------------|-------------------------------------------|----------------------------------------|-------------------------------|---------------------------|------------------------------|--|
| NB! Har du metodeændringer?<br>Bemærk at metodeoplysningerne skal ændres ir<br>Hvis du har indtastet resultater på en komponer | nden du ir<br>nt og vil æ | ndsætter resulta<br>endre metoden, | ater for en kompon<br>, er det nødvendigt | ent.<br>at slette resu                 | iltaterne, ændre mel          | toden og genindtaste resu | ltaterne.                    |  |
| Resultatindberetning for laboratorienumn                                                                                       | ner: 6 og                 | resultat-id:                       | 6                                         |                                        |                               |                           |                              |  |
| Bemærk hvilket materiale i indberetter på                                                                                      |                           |                                    |                                           |                                        |                               |                           |                              |  |
| QA-program: 2011 DK HK-set                                                                                                    | ien,                      |                                    |                                           |                                        |                               |                           |                              |  |
| ndberetning: 201101, 2018<br>(Round)                                                                                           |                           |                                    |                                           |                                        |                               |                           |                              |  |
| idste indberetningsdato: 24-01-2018)<br>Deadline for reporting results)                                                        |                           | _                                  | 12                                        |                                        |                               |                           |                              |  |
| kriv i kommentarfeltet hvis der var noget at be<br><i>Comment on the materials/samples)</i>                                    | mærke til                 | prøvematerial                      | et ved modtagelsen                        |                                        | 7                             |                           |                              |  |
|                                                                                                    |                           |                                    |                                           | 14                                     |                               |                           |                              |  |
| 4                                                                                                    |                           | 4                                  |                                           |                                        |                               |                           |                              |  |
| Gem resultater Gave results)                                                                                                   |                           | Metodeoplysnii<br>(Go to method    | nger Uploa                                | d resultatfil<br><i>( result file)</i> | <                             | 16                        |                              |  |
| EOA-2009 DK - HK12 Special L                                                                                                   | luman                     | langtidek                          | ontrol                                    |                                        |                               |                           | 13                           |  |
| er kan indberettes på en eller flere komponent                                                                                 | er end de                 | viste. Klik på '                   | Metodeoplysninger                         | hvis du vil se                         | 11<br>11                      |                           |                              |  |
| EOA-2217 DK - HK13 Calcifedio                                                                                                  | ol. Hun                   | nan langti                         | dskontrol                                 |                                        |                               |                           |                              |  |
|                                                                                                    |                           | Ma                                 | terialer 🖉                                |                                        |                               |                           | V                            |  |
| Komponent navn                                                                                                    | Enhed                     | HK13                               | Calcifediol                               | Handling                               | (Evt. kælenavn)               | Metodeprincip             | Metodegruppe                 |  |
| P-Calcifediol (25-hydroxy-vitamin D3) {stofk.}                                                                                 | nmol/L                    | x c                                |                                           | <b>90</b>                              | Cobas 8000/e 602              | Chemiluminiscens immun    | ioassay - Ikke oprettet endr |  |
|                                                                                                    |                           |                                    |                                           | $\forall \leq$                         |                               |                           |                              |  |
| EOA-2221 DK - HK16 Drug, Hu                                                                                                    | man la                    | natidskon                          | trol 17                                   | 0                                      | 10                            |                           |                              |  |
| er kan indherettes på en eller flere komponent                                                                                 | er end de                 | viste. Klik nå '                   | Metodeoplysninger                         | o<br>hvis du vil se                    | e dem                         |                           |                              |  |
|                                                                                                    |                           |                                    |                                           |                                        |                               |                           |                              |  |
| EOA-2224 DK - HK18 Biokemi.                                                                                                    | Huma                      | n langtids                         | kontrol EOA-                              | serum                                  |                               |                           |                              |  |
| <b>L</b>                                                                                                    | Enheo                     | М                                  | aterialer                                 |                                        | Instrument<br>(Evt. kælenavn) |                           | Metodegruppe                 |  |
| Komponent navn                                                                                                    |                           | HK1                                | L8 Biokemi                                | Handling                               |                               | Metodeprincip             |                              |  |
| P-Alanintransaminase (ALAT) {kat.k.}                                                                                           | U/L                       |                                    |                                           | 98                                     | Dimension Vista               | P-5-P/NADH. Fotometri     | - Ikke oprettet endnu        |  |
| P-Antitrypsin {massek.}                                                                                                    | g/L                       |                                    | 6                                         | 90                                     | Vitros 950                    | Nefelometri               | - Ikke oprettet endnu        |  |
| P-Bilirubiner {stofk.}                                                                                                    | µmol/L                    |                                    |                                           | 90                                     | Dimension Vista               | Reflektionsfotometri      | - Ikke oprettet endnu        |  |
| P-C-reaktivt protein (CRP) {massek.}                                                                                           | mg/L                      |                                    |                                           |                                        | Dimension Vista               | Turbidimetri              | - Ikke oprettet endnu        |  |